# **Erste Schritte mit der ParTCP-Demoinstanz**

#### 1. Rufe die Seite pas.partcp.org im Webbrowser auf.

PAS steht für **P**arTCP **A**dministration **S**ystem, die Verwaltungsoberfläche für die ParTCP-Abstimmungsplattform. Nach dem Aufrufen der Adresse wird die Anmeldemaske eingeblendet:

| ParTCP Administration<br>System           |
|-------------------------------------------|
| Benutzername                              |
| Passwort                                  |
| 🗆 Eingeloggt bleiben                      |
| Einloggen                                 |
| Kein Konto? <u>Erstmalig registrieren</u> |

#### 2. Logge Dich mit den Demozugangsdaten ein.

Benutzername: **demo** Passwort: **demo** 

Du siehst die Detailseite für den Abstimmungsserver "ParTCP Sandbox", der speziell dafür eingerichtet wurde, mit der Abstimmungsplattform herumzuspielen. Du brauchst keine Angst haben, etwas kaputt zu machen. Einmal pro Nacht wird das System in seinen Ausgangszustand zurückversetzt.

| 💮 ParTCP Adm   | nin 🔋 demo 🛢 sandbox                                                                                                 |              |   |                      | • • |
|----------------|----------------------------------------------------------------------------------------------------|--------------|---|----------------------|-----|
| 9              | ParTCP Sandbox<br>25.11.2024 09:37 (admin@sandbox.partcp.org)                                                        |              |   |                      |     |
| S              | erver                                                                                                    | Gruppen      |   | Teilnehmer           |     |
| Ke             | ennung<br>andbox.partcp.org                                                                                          | demo<br>Demo | > | Registrierungen<br>3 |     |
| Na<br>Pa       | ame<br>arTCP Sandbox<br>ffentlicher Schlüssel                                                                        |              |   | Referenztabelle<br>— |     |
| yĽ             | DB/M+BgdSqbtsYYNMe2dIzBIYX0ICv4N                                                                                     |              |   |                      |     |
| A              | eschreibung<br>uf diesem Server können Sie die<br>unktionen von ParTCP ausprobieren.                                 |              |   |                      |     |
| KI<br>"E<br>de | licken Sie dazu unter "Gruppen" auf<br>Demo", um in den Bereich zu gelangen, in<br>em Sie Administratorrechte haben. |              |   |                      |     |
| Be             | eachten Sie, dass Sie sich diesen Bereich<br>nit allen anderen Benutzern teilen.                                     |              |   |                      |     |
| Er<br>Ui<br>be | rstellen Sie nach Möglichkeit eigene<br>ntergruppen und Veranstaltungen, statt<br>ereits bestehende zu verändern.    |              |   |                      |     |
| W<br>Di<br>ge  | /ichtig: Ihre Einträge sind nicht von<br>iauer, sondern werden nachts wieder<br>elöscht.                             |              |   |                      |     |

#### 3. Rufe die Gruppe "Demo" auf.

Klicke dazu in dem Kasten, der die Überschrift "Gruppen" trägt, auf den Eintrag "Demo". Du siehst die Detailseite für die Demogruppe:

| 💮 ParTCP | Admin 🔋 demo 🍔 sandbox                                                               |                   |                 |   |                 |   | • |
|----------|--------------------------------------------------------------------------------------|-------------------|-----------------|---|-----------------|---|---|
|          | <ul> <li>&gt; demo</li> <li>Demo</li> <li>25.11.2024 08:20 (admin@sandbox</li> </ul> | x.partcp.org) 🕃 1 |                 |   |                 |   |   |
|          | Gruppe                                                                               |                   | Untergruppen    | + | Veranstaltungen | + |   |
|          | Kennung<br>demo                                                                      |                   | keine vorhanden |   | keine vorhanden |   |   |
|          | Name<br>Demo<br>Beschreibung<br>—                                                    |                   |                 |   |                 |   |   |
|          |                                                                                      |                   |                 |   |                 |   |   |

Ein Abstimmungsserver kann in Gruppen, Untergruppen, Unter-Untergruppen usw. eingeteilt werden, um einen besseren Überblick über die Abstimmungen zu behalten und Verantwortlichkeiten zu regeln. Als Benutzer "demo" hast Du in der Gruppe "Demo" volle Administratorrechte und kannst hier nach Belieben neue Untergruppen und Veranstaltungen mit Abstimmungen erstellen.

Da sich außer Dir auch noch andere Menschen mit dem Namen "demo" einloggen können, kann es sein, dass Du bereits Untergruppen oder Veranstaltungen vorfindest, die jemand anders angelegt hat. Bitte verändere nichts daran. Auch Du würdest es nicht gern haben, wenn Dir jemand mitten im Test dazwischenfunkt.

### 4. Erstelle eine persönliche Untergruppe

Klicke in dem Kasten "Untergruppen" auf den Knopf mit dem Pluszeichen. Du siehst ein Dialogfenster zur Eingabe der Gruppendetails:

| Untergruppe erstellen >         | <  |
|---------------------------------|----|
| Kennung                         |    |
| <br>Name                        |    |
| Beschreibung                    |    |
|                                 | \$ |
| Schließen Untergruppe erstellen |    |

Trage eine **Kennung** und einen **Namen** für die Untergruppe ein. Die Kennung ist ein interner Kurzname, der nach Möglichkeit nur aus Buchstaben, Ziffern, Binde- und Unterstrichen bestehen sollte und der die Gruppe eindeutig bezeichnet. Der Name kann beliebige Zeichen enthalten und sollte den Zweck der Gruppe deutlich machen. Im Gegensatz zur Kennung kann er später auch noch geändert werden.

Bestätige Deine Eingaben, indem Du auf **Untergruppe erstellen** klickst.

#### 5. Rufe die Detailseite für die neu erstellte Untergruppe auf.

Klicke dazu in dem Kasten "Untergruppen" auf den Eintrag, den Du gerade erstellt hast. Du siehst die Detailseite für Deine Untergruppe:

| • down and 1744           |                 |                   |   |
|---------------------------|-----------------|-------------------|---|
| Testgruppe 471            | 1               |                   |   |
| Gruppe                    | Untergruppen    | + Veranstaltungen | + |
| Kennung<br>demo/test-4711 | keine vorhanden | keine vorhanden   |   |
| Name<br>Testgruppe 4711   |                 |                   |   |
| Beschreibung<br>—         |                 |                   |   |

#### 6. Erstelle eine Veranstaltung.

Klicke dazu in dem Kasten "Veranstaltungen" auf den Knopf mit dem Pluszeichen. Du siehst ein Dialogfenster zur Eingabe der Veranstaltungsdetails:

| Name                           |            |
|--------------------------------|------------|
|                                |            |
| Kurzbeschreibung               |            |
| Beschreibung                   |            |
| Weitere Informationen          |            |
| https://meinserver.de/weitere_ | infos.html |
| Startdatum                     |            |
| TT.MM.JJJJ                     | -          |
| Geschätzte Teilnehmerzahl      |            |
|                                | 0          |
|                                |            |

Eine Veranstaltung bildet den Rahmen dafür, Abstimmungen durchzuführen. Auch wenn Du nur eine einzelne Abstimmung durchführen willst, musst Du zuerst eine Veranstaltung definieren.

Erforderliche Angaben sind **Name**, **Startdatum** und **Geschätzte Teilnehmerzahl**. Das Startdatum dient nur dazu, Veranstaltungen innerhalb des Abstimmungservers chronologisch zu ordnen. Es hat keine weitergehenden Funktionen. Insbesondere ist es möglich, auch vor diesem Datum bereits Abstimmungen durchzuführen, wenngleich dies nicht empfohlen wird. Bei mehrtägigen Veranstaltungen sollte der erste Tag als Startdatum angegeben werden.

Bei der geschätzten Teilnehmerzahl geht es nur um die Größenordnung (10, 100, 1.000 etc.), damit das System sinnvolle Schlüssellängen festlegen kann. Hier sollte großzügig nach oben gerundet werden.

Bestätige Deine Eingaben, indem Du auf Veranstaltung erstellen klickst.

| demo + test-4211 → 20250101-testveranstaltung     Testveranstaltung     28.12.202415:59 (demo@sandbox.partcp.org)    ① 1 |                                                  | <b>^</b>                                                                          |
|----------------------------------------------------------------------------------------------------|--------------------------------------------------|-----------------------------------------------------------------------------------|
| Veranstaltung                                                                                                    | Teilnahmecodes                                   | Status (\$60 s)                                                                   |
| Zugeordnetes Datum<br>01.01.2025                                                                                         | Es wurden noch keine Teilnahmecodes<br>erstellt. | Die Veranstaltung ist geplant. Teilnehmer<br>können sich noch nicht registrieren. |
| ausgelegt für<br>1.000 Teilnehmer                                                                                        | Teilnahmecodes erstellen                         | O Veranstaltung eröffnen                                                          |
| Kurzbeschreibung                                                                                                    |                                                  | Abstimmungen (1) +                                                                |
| Beschreibung<br>—                                                                                                    |                                                  | Es wurden noch keine Abstimmungen erstellt.                                       |
| Weiterführende Informationen                                                                                             |                                                  | Abstimmung erstellen                                                              |
| Kürzel und Link                                                                                                    |                                                  |                                                                                   |

Du siehst die Detailseite für die neu erstellte Veranstaltung:

#### 7. Erzeuge die ersten Teilnahmecodes.

Für jeden Menschen, der an Deiner Veranstaltung und den damit verbundenen Abstimmungen teilnehmen soll, musst Du einen Teilnahmecode erzeugen lassen. Klicke dazu in dem Kasten "Teilnahmecodes" auf den Knopf mit dem Pluszeichen. Du siehst folgendes Dialogfenster:

| Teilnahmecodes erzeugen                                                  | ×     |
|--------------------------------------------------------------------------|-------|
| Was soll mit den erzeugten Codes geschehen?<br>als CSV-Datei exportieren |       |
| Wie viele Codes sollen erzeugt werden? (110)                             |       |
| Schließen Teilnahmecodes erzeug                                          | jen l |

Da es sich um einen Demoserver handelt, gibt es nur die Möglichkeit, die erzeugten Codes als CSV-Datei für Excel, LibreOffice o. ä. zu exportieren. In einer Produktivumgebung könntest Du die Codes auch direkt per E-Mail versenden oder auf dem Server hinterlegen lassen. Dort gibt es auch keine so strikte Begrenzung, was die Zahl der Teilnahmecodes betrifft, die sich in einem Durchgang erzeugen lassen.

Trage ein, wie viele Codes erzeugt werden sollen, und klicke dann auf **Teilnahmecodes erzeugen**.

Die CSV-Datei wird erstellt und im Downloadverzeichnis Deines Webbrowsers abgelegt. Du kannst sie mit jedem beliebigen Texteditor öffnen, um Dir den Inhalt anzusehen.

#### 8. Eröffne die Veranstaltung.

Erst wenn die Veranstaltung eröffnet ist, können die Teilnahmecodes eingelöst werden. Klicke dazu im Kasten "Status" auf den grünen Knopf mit der Aufschrift **Veranstaltung eröffnen** und bestätige die anschließend eingeblendete Sicherheitsabfrage durch ein Klick auf **Ja**.

#### 9. Erstelle eine Abstimmung.

Klicke dazu in dem Kasten "Abstimmungen" auf den Knopf mit dem Pluszeichen. Du siehst ein Dialogfenster zur Eingabe der Abstimmungsdetails:

| Titel   |                                    |  |
|---------|------------------------------------|--|
| Kurzbe  | schreibung                         |  |
| Beschr  | eibung                             |  |
| Weiter  | e Informationen                    |  |
| https:  | //meinserver.de/weitere_infos.html |  |
| Art der | Abstimmung                         |  |
| Ja-Nei  | n-Abstimmung                       |  |

Trage einen **Titel** für die Abstimmung ein, wähle die **Art der Abstimmung** aus, und klicke dann auf **Abstimmung erstellen**.

Du siehst die Detailseite für die neu erstellte Abstimmung:

| No. 10 Control Manufacture Control            |                                         |                                  |        |
|-----------------------------------------------|-----------------------------------------|----------------------------------|--------|
| demo > test-4711 > 20250101-testveranstaltung | > abstimmung -1                         |                                  |        |
| 🖸 Abstimmung #1                               |                                         |                                  | ↑      |
| 5                                             |                                         |                                  | $\Box$ |
| 28.12.2024 16:05 (demo@sandbox.partcp.org)    |                                         |                                  |        |
| Abstimmung                                    | Optionen                                | Durchführung                     | 0      |
| Kurzbeschreibung                              | Es sind noch keine Optionen festaeleat. | Es ist kein Zeitplan festgelegt. |        |
| -                                             |                                         |                                  |        |
| Beschreibung                                  |                                         |                                  |        |
| —                                             |                                         |                                  |        |
| Weiterführende Informationen                  |                                         |                                  |        |
| -                                             |                                         |                                  |        |
| Abstimmungstyp                                |                                         |                                  |        |
| Ja-Nein-Abstimmung                            |                                         |                                  |        |
| Kommentare                                    |                                         |                                  |        |
| nicht erlaubt                                 |                                         |                                  |        |

### **10. Lege die Abstimmungsoptionen fest.**

Klicke dazu im Kasten "Optionen" auf den Knopf mit dem Stiftsymbol. Ein Dialogfenster zum Festlegen der Abstimmungsoptionen wird eingeblendet:

| Optionen bearbeiten | Details |           | ×                    |
|---------------------|---------|-----------|----------------------|
| 1                   |         |           | ↑↓+-                 |
|                     |         | Schließen | Änderungen speichern |

Trage ein, worüber abgestimmt werden soll. Dies können die Namen von Kandidaten sein (bei einer Personenwahl), konkrete Fragestellungen, Antragsnummern oder ähnliches. Durch ein Klick auf das Pluszeichen kannst Du eine weitere Option hinzufügen, durch ein Klick auf das Minuszeichen sie wieder entfernen. Über die Knöpfe mit den Pfeilen kannst Du eine Option nach oben bzw. unten verschieben.

Wenn Du ausführlichere Informationen zu den einzelnen Optionen bereitstellen möchtest, klicke oben auf **Details**. Wenn Du fertig bist, klicke auf **Änderungen speichern**.

## **11. Starte die Abstimmung.**

Erst wenn die Abstimmung gestartet ist, wird sie in der Abstimmungs-App eingeblendet. Klicke dazu in dem Kasten "Durchführung" auf den grünen Knopf mit der Aufschrift **Abstimmung starten** und bestätige die anschließend eingeblendete Sicherheitsabfrage durch ein Klick auf **Ja**.

## 12. Lass die Teilnehmer abstimmen.

Sende jedem Teilnehmer einen der Teilnahmecodes, die in Schritt 7 erzeugt wurden, und verweise ihn auf die Abstimmungs-App unter <u>vote.partcp.org</u>. Eine Anleitung für die Nutzung der App kann unter folgender Adresse heruntergeladen werden:

## https://vote.partcp.org/ParTCP%20Vote%20Anleitung.pdf

## 13. Beende die Abstimmung.

Während die Abstimmung läuft, kannst Du als Administrator nur verfolgen, wie viele Stimmen abgegeben wurden. Um auch die Abstimmungsergebnisse zu sehen, musst Du die Abstimmung beenden. Klicke dazu auf der Abstimmungsdetailseite im Kasten "Durchführung" auf den roten Knopf mit der Aufschrift **Stimmabgabe beenden** und bestätige die anschließend eingeblendete Sicherheitsabfrage durch ein Klick auf **Ja**.

Die Abstimmungsergebnisse werden eingeblendet.